## How to Delete a whole week of giving

## Example of when this would happen:

A week of giving has been entered over a previous weeks date, or someone didn't balance forward etc. Please note, you can also use this for an EFT schedule that was processed on the wrong day. If the giving is on a bank reconciliation or bank deposit slip, deselect it from the bank rec, unpost the deposit slip, then follow steps below.

The Giving>Recording screen will show you if the giving is on a deposit or bank reconciliation:

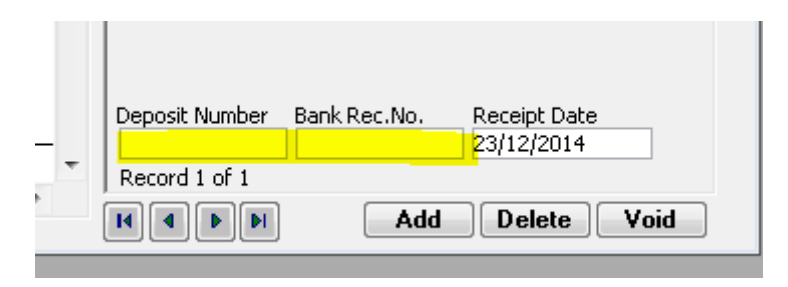

- 1. Go to Recording on the Giving Menu
- 2. Unpost the entire week (make sure bullet point is in Weekly and not Giver as pictured below)

| 🔚 Record Giving by Envelope              |          |                       |             |   |                            |                         |                  |
|------------------------------------------|----------|-----------------------|-------------|---|----------------------------|-------------------------|------------------|
| 1000 on 19/10/2014                       |          |                       |             |   |                            |                         |                  |
| Find Envelope                            |          | Amount PERSON Example |             |   | c                          | Enter by                | Receipt Date     |
| 1000                                     |          | .00 Week \$50.00      |             |   | (                          | 🧿 Envelope 🔘 Name       | 22/12/2014 Mon   |
|                                          |          |                       |             |   | Civing Date                |                         |                  |
|                                          | Fouclose | 0 monumet             | Weekly Post | * | Giving Date                |                         | Save             |
|                                          | Envelope |                       |             |   | 19/10/2014 Suit            | Lock Sunda              |                  |
| E:                                       | 31       | 0.00                  | \$0.00 E    |   | Planning Giving            |                         |                  |
| H.                                       | 32       | 0.00                  | \$0.00      |   | Dript                      | -                       | Exit             |
| H.                                       | 33       | 0.00                  | \$0.00      |   | <ul> <li>Weekly</li> </ul> | 🔘 Batch                 | Preview          |
| H                                        | 35       | 0.00                  | \$0.00      |   | 🔘 Receipt Date             | Counters Check          | list Print M     |
| H                                        | 36       | 0.00                  | \$0.00      |   | Payment Type               |                         |                  |
| H.                                       | 38       | 0.00                  | \$0.00      |   | - dymene type              |                         |                  |
| $\vdash$                                 | 39       | 0.00                  | \$0.00      |   | Show subtotal for          | each range of           | Envelope numbers |
| $\vdash$                                 | 40       | 0.00                  | \$0.00      |   | Post / Unpost by           | Uppost                  |                  |
|                                          | 41       | 0.00                  | \$0.00      |   | 🔘 Weekly 🔘 G               | iver Compose            | FUSI             |
|                                          | 42       | 0.00                  | \$0.00      |   | Deposit Bank               |                         |                  |
|                                          | 44       | 0.00                  | \$0.00      |   | 4011                       | Bank - Main CDF Account |                  |
|                                          | 45       | 0.00                  | \$0.00      |   | Payment Method             |                         | Amount<br>do ool |
|                                          | 46       | 0.00                  | \$0.00      |   | Received From              |                         | \$0.00           |
|                                          | 47       | 0.00                  | \$0.00      |   | PERSON Example             | 1                       |                  |
|                                          | 48       | 0.00                  | \$0.00      |   |                            |                         |                  |
|                                          | 49       | 0.00                  | \$0.00      | = |                            |                         |                  |
|                                          | 50       | 0.00                  | \$0.00      | - |                            |                         |                  |
|                                          | 51       | 0.00                  | \$0.00      |   |                            |                         |                  |
| →                                        | 1000     | 0.00                  | \$0.00      |   |                            |                         |                  |
| Deposit Number Bank Rec.No. Receipt Date |          |                       |             |   |                            |                         |                  |
|                                          | Total:   | \$0.00                | \$0.00      | * | Record 1 of 1              | 2211                    | 2/2014           |
| •                                        |          |                       |             | • |                            |                         | alata Vaid       |
|                                          |          |                       |             |   |                            |                         |                  |

3. Say Yes to the Unpost Giving warning

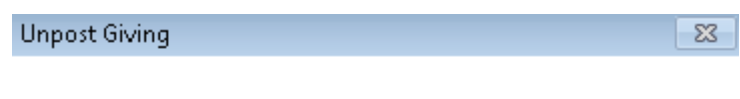

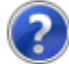

You are about to unpost all Giving on 19/10/2014, Are you sure you want to continue?

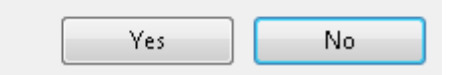

- 4. Exit the screen.
- 5. Go to Maintenance Menu Delete Giving Transactions

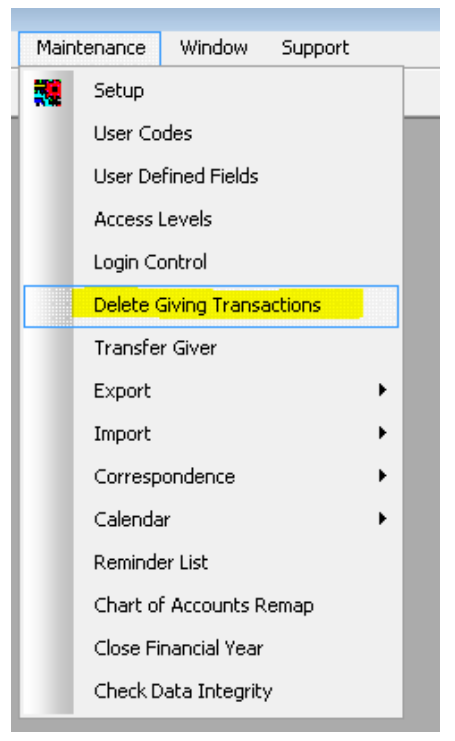

6. Type in the date range – in this example Giving date is 19/10/2014 to 19/10/2014 – Click Delete. Type your own date.

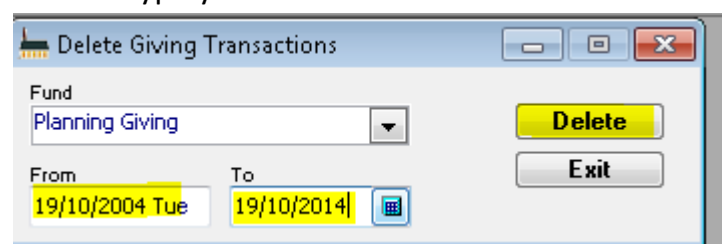

7. Are you sure – say YES if you are sure you want to delete ALL giving recorded in the dates you typed in.

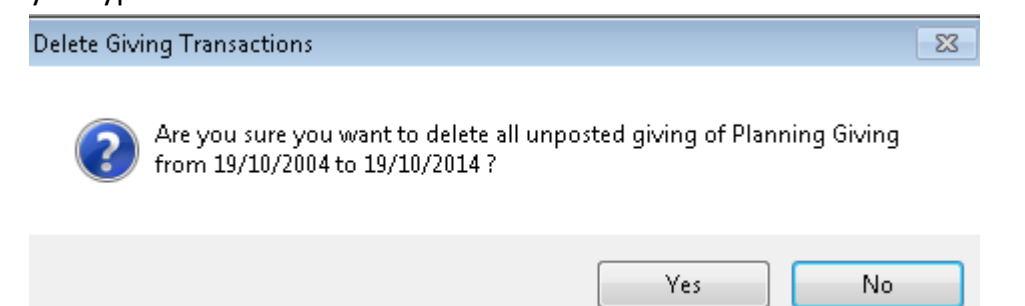

8. Go back to Giving>Recording. The total should be ZERO. Re-enter what you need to.

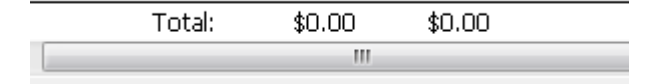